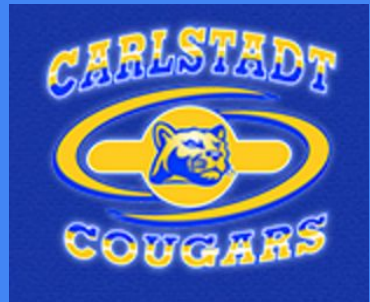

# Genesis Parent Portal Guide

**Carlstadt Public School** 

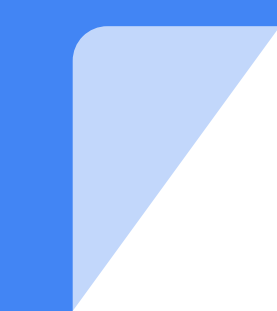

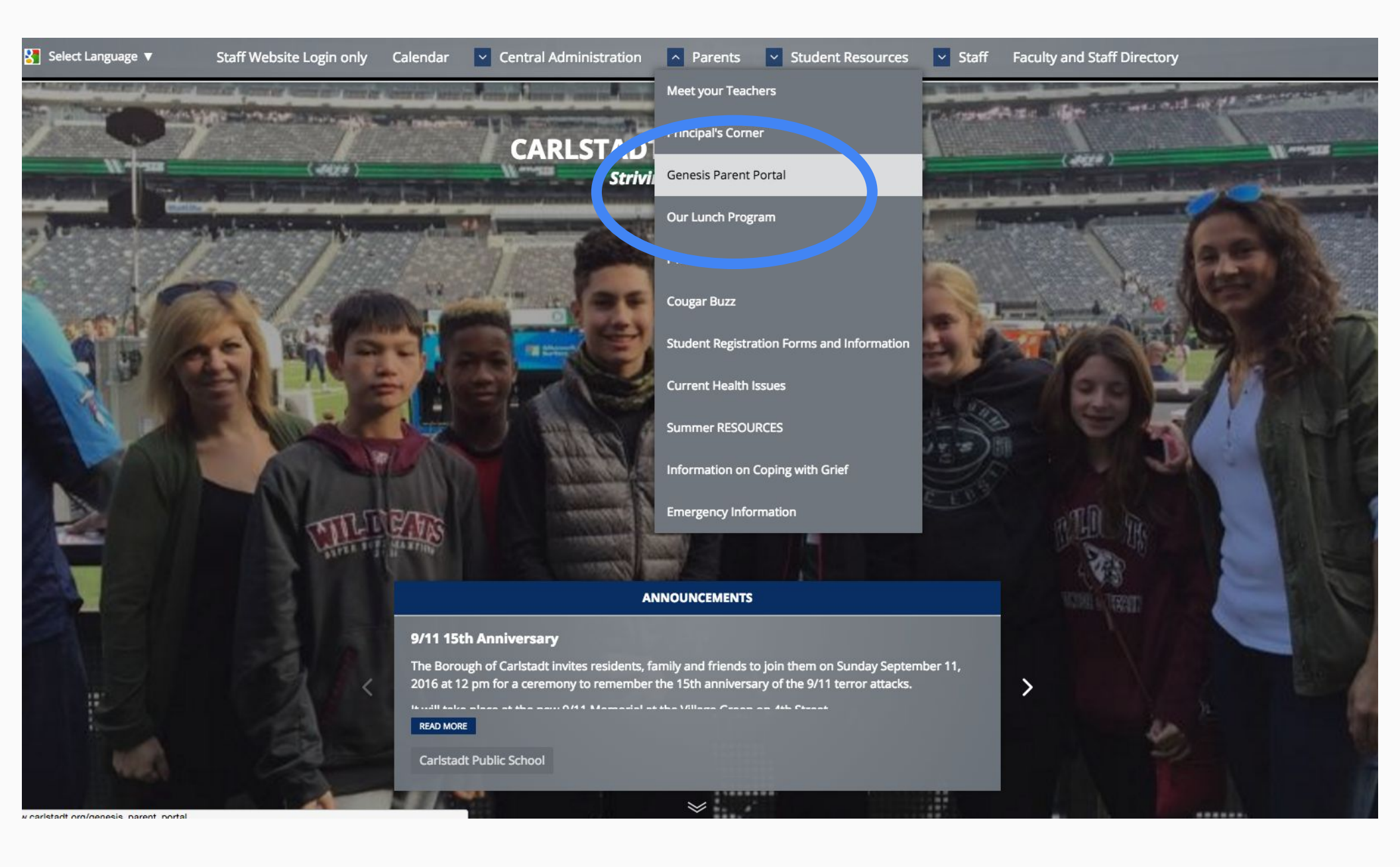

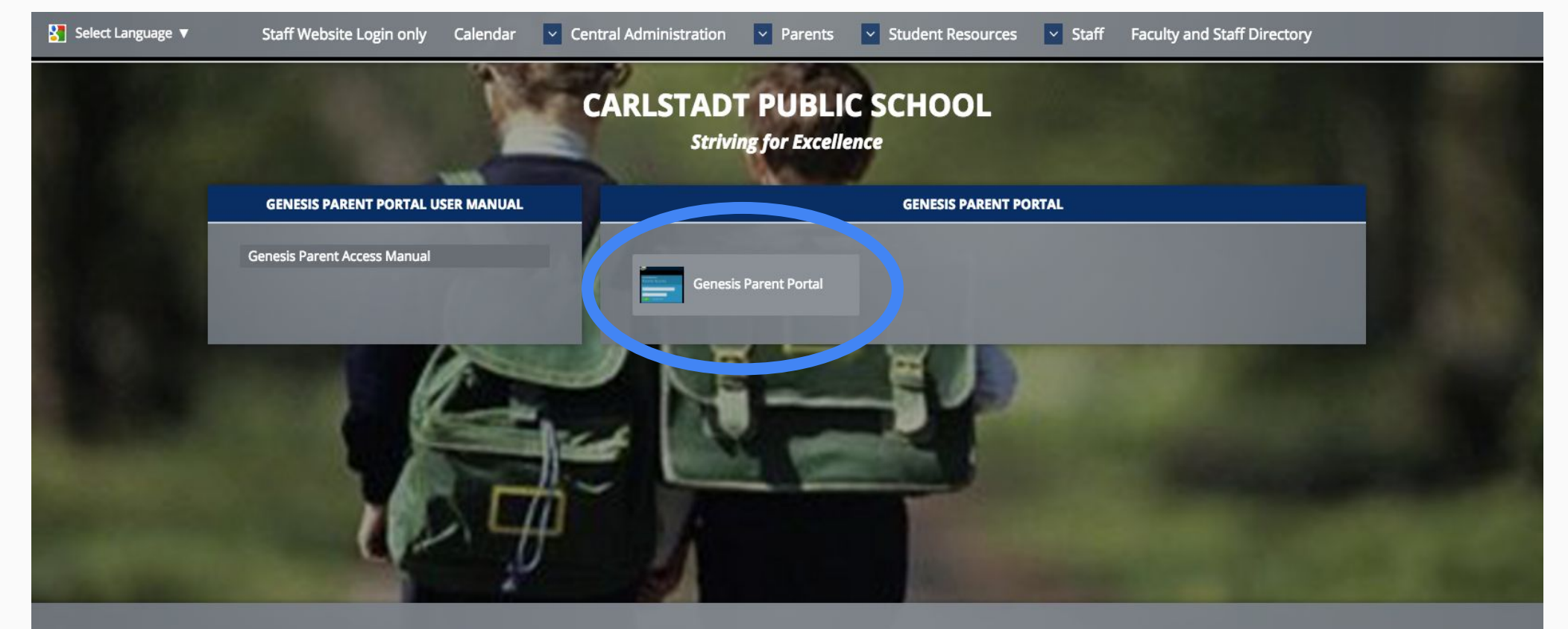

WEBMASTER: JANET OLSSON EMAIL: JOLSSON@CARLSTADTPS.ORG

### CARLSTADT PUBLIC SCHOOL

550 Washington St Carlstadt, NJ 07072 Phone: 201-672-3000 Fax: 201-939-2085

Click Genesis Parent Portal.

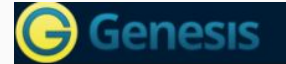

Late type user name here

Login

### Carlstadt Public School Parent Access User Name:

Forgot My Password

Welcome to the Carlstadt Parent Portal. It is very important to maintain current emergency contact information for your child\children at all times. Please review the information on the CONTACTS screen and update when necessary. Thank you. You will be notified when Interim Reports and Report Cards are posted through an email or Honeywell voice/email/text message for grades K-8. If you have not received a Login/Password notification email, or have any other difficulty in successfully signing on to the Parent Portal, please send an email to parentsupport@carlstadtps.org or call the school office at 201-672-3000, ext. 3037 or 3038.

### WEBSITE: www.carlstadt.org | EMAIL: parentsupport@carlstadtps.org | HELP DESK: 201-672-3000

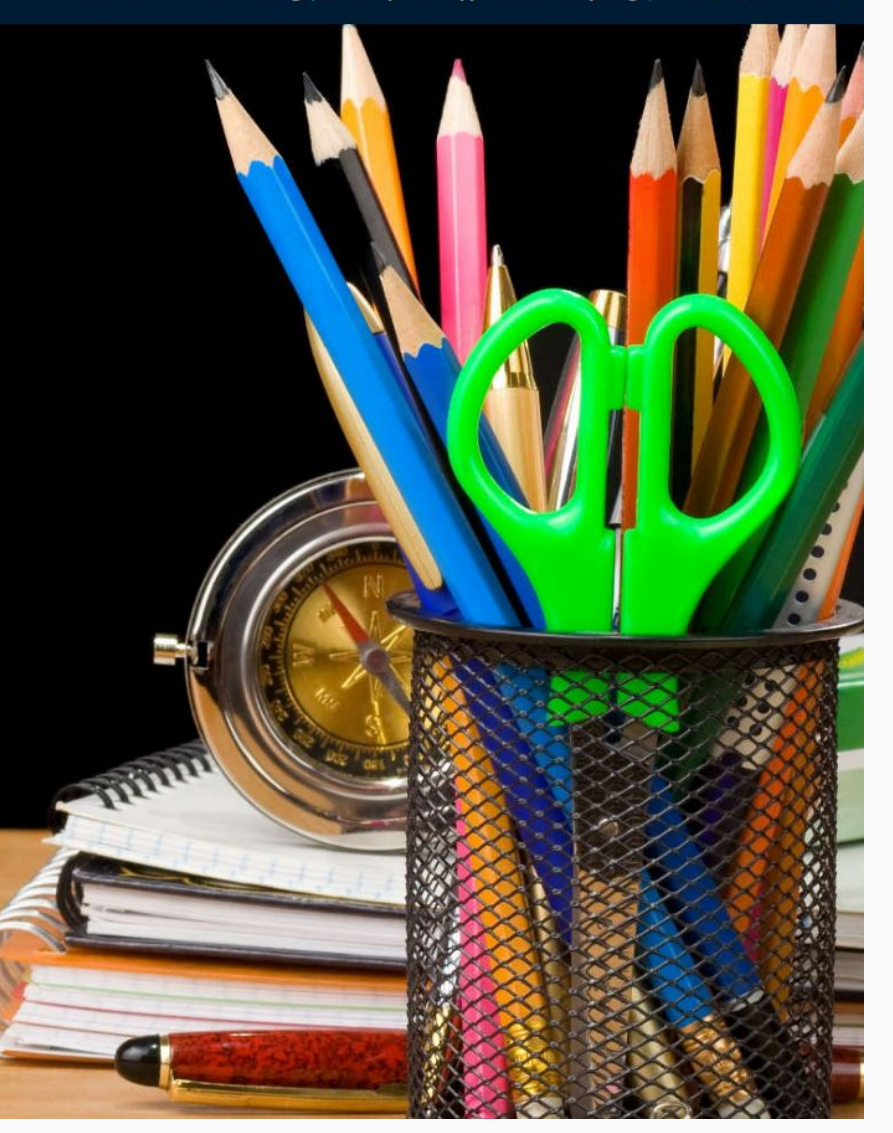

Enter your Username and Password. Click Login.

| Genesis Parent Resources | A MESS  | AGE CENTER | 🎎 STUDENT DATA |            |                |           |           |         |         |  |  |
|--------------------------|---------|------------|----------------|------------|----------------|-----------|-----------|---------|---------|--|--|
|                          | Summary | Attendance | Grading        | Discipline | Fees And Fines | Gradebook | Documents | Forms I | letters |  |  |
| Summ                     |         |            |                | SELEC      |                |           |           |         |         |  |  |

Wednesday, 9/14/2016 11:19AM

|                      | PER | COURSE             | SEM | DAYS  | ROOM | TEACHER 💻 LIST DAY: W   |
|----------------------|-----|--------------------|-----|-------|------|-------------------------|
|                      | 1   | Language Arts      | FY  | MTWRF | 303  | Zimmermann, Robert      |
|                      | 2   | Language Arts      | FY  | MWF   | 303  | Zimmermann, Robert      |
|                      | 2   | Life Tech          | FY  | TR    | 213  | Garde, James            |
|                      | 3   | Science            | FY  | MTWRF | 308  | Garrabrant, DawnMarie   |
|                      | 4   | Social Studies     | FY  | MTWRF | 308  | Garrabrant, DawnMarie   |
|                      | 5   | Lunch              | FY  | MTWRF | 033  |                         |
| omeroom:             | 6   | Physical Education | FY  | MWF   | 048  | Trotter, Joseph         |
| 2 Zimmermann, Robert | 6   | Spanish            | FY  | TR    | 205  | Gisoldi, Alexander      |
| ounselor:            | 7   | 82 Algebra         | FY  | MTWRF | 237  | Milligan, Jennifer      |
| ge:                  | 8   | Family Life        | C1  | MTWRF | 208  | Carlin, Jennifer        |
| Inch PIN #           | 8   | Math Workshop      | C2  | MTRF  | 305  | Savery Finley, Jennifer |
|                      | 8   | Math Workshop      | C2  | W     | 305  | Ydrovo, Kellyanne       |
|                      | ADV | Advisory           | FY  | MTWRF | 308  | Zimmermann, Robert      |

Select Language | V

©Copyright Genesis Educational Services,Inc.

This is the landing page. You will see a Summary of your child's schedule, personal information, and attendance.

| Genesis Parent Resources |            |            |         |            |                |           |           |       | ER 🎎 STUDENT DATA |  |  |
|--------------------------|------------|------------|---------|------------|----------------|-----------|-----------|-------|-------------------|--|--|
|                          | Summary    | Attendance | Grading | Discipline | Fees And Fines | Gradebook | Documents | Forms | Letters           |  |  |
|                          | Attendance |            |         |            |                |           |           | SEL   | ECT STUDENT:      |  |  |

DAILY ATTENDANCE

|    |    | AL  | JGU | IST |    |    |    |    | SEP | TEN | BE  |    |     |    |         | oc   | то | BER |    |    |    |    | NO | VEN | IBE | 8  |    |     | TOTALS      |        |
|----|----|-----|-----|-----|----|----|----|----|-----|-----|-----|----|-----|----|---------|------|----|-----|----|----|----|----|----|-----|-----|----|----|-----|-------------|--------|
|    |    |     |     |     | -  |    |    |    | _   |     |     |    |     |    |         |      |    |     |    |    |    |    | -  |     |     | -  |    | Pos | sible Days  | 7/182  |
| s  | 1  | 2   | 2   | I   | 5  | 5  | S  | M  | T   | w   | 1   | 2  | 2   | S  | м       | 1    | w  | T   | F  | 5  | S  | M  | T  | w   | T   | F  | 5  | Tot | al Tardies  | 0      |
| 7  | 8  | 9   | 10  | 11  | 12 | 13 | 4  | 5  | 6   | 7   | 8   | 9  | 10  | 2  | 3       | 4    | 5  | 6   | 7  | 8  | 6  | 7  | 8  |     |     |    | 12 |     | Excused     | 0      |
| 14 | 15 | 16  | 17  | 18  | 19 | 20 | 11 | 12 | 13  |     |     | 16 | 17  | 9  |         |      | 12 |     |    | 15 | 13 | 14 |    |     |     |    | 19 |     | Unexcused   | 0      |
| 21 | 22 | 23  | 24  | 25  | 26 | 27 | 18 | 19 |     |     |     | 23 | 24  | 16 |         |      |    |     |    | 22 | 20 | 21 |    |     | 24  | 25 | 26 | Tot | al Absences | 0      |
| 28 | 29 | 30  | 31  |     |    |    | 25 | 26 | 27  | 28  | 29  | 30 |     | 23 |         | 25   | 26 | 27  | 28 | 29 | 27 | 28 | 29 | 30  |     |    | _  |     | Excused     | 0      |
| _  | -  | -   | -   | -   | -  | -  |    | -  | -   | -   |     |    |     | 50 | 51      |      | -  |     | _  | -  |    | -  |    | -   | -   |    | _  |     | Upoycurod   | 0      |
|    |    | DEC | EM  | BE  | R  |    |    |    | JAI | NU  | ARY |    |     |    |         | FEB  | RU | ARY | 7  |    |    |    | M  | AR  | CH  |    |    |     | Unexcused   | U      |
| S  | M  | Т   | w   | Т   | F  | S  | S  | M  | Т   | W   | Т   | F  | S   | S  | м       | т    | w  | т   | F  | S  | S  | M  | Т  | w   | Т   | F  | S  |     | LEGEND      | Ē.     |
|    |    |     |     | 1   | 2  | 3  | 1  | 2  | 3   | 4   | 5   | 6  | 7   |    |         |      | 1  | 2   | 3  | 4  |    |    |    | 1   | 2   | З  | 4  |     | Procent     |        |
| 4  | 5  | 6   | 7   |     |    | 10 | 8  | 9  |     |     |     | 13 | 14  | 5  | 6       | 7    |    |     |    | 11 | 5  | 6  | 7  |     |     |    | 11 |     | Meekeed     |        |
| 11 | 12 |     |     |     |    | 17 | 15 | 16 |     |     |     | 20 | 21  | 12 |         |      | 15 |     |    | 18 | 12 | 13 |    |     |     |    | 18 |     | weekend     |        |
| 18 | 19 |     |     |     |    | 24 | 22 | 23 |     | 25  | 26  | 27 | 28  | 19 |         |      | 22 | 23  | 24 | 25 | 19 | 20 |    |     |     |    | 25 |     | Holiday     |        |
| 25 | 26 | 27  | 28  | 29  | 30 | 31 | 29 | 30 | 31  |     |     |    |     | 26 | 27      | 28   |    |     |    |    | 26 | 27 | 28 | 29  | 30  | 31 |    |     | Emergency   | Closur |
| _  | 1  |     | _   |     | 1  |    |    | 1  |     | _   |     | _  | - 1 |    | <u></u> |      |    | -   | _  | _  |    |    |    | -   | -   |    |    |     | Home Instru | ction  |
|    |    | ÷   |     | 7   |    |    |    |    |     |     |     |    |     |    |         | 11/2 |    | _   |    |    |    |    |    |     |     |    |    |     | Not on Roll |        |
|    |    | 4   | iPR | 15  |    |    |    |    |     | MA  | 2.  |    | -   |    |         |      | UN | 3   |    |    |    |    | 1  | JUL | Y   |    |    |     | Snow Day    |        |
| s  | М  | Т   | w   | Т   | F  | S  | S  | м  | Т   | w   | Т   | F  | S   | S  | М       | Т    | w  | Т   | F  | S  | S  | М  | Т  | W   | Т   | F  | S  |     |             |        |
|    | -  |     |     |     |    | 1  | 1  | 1  |     |     |     | 5  | 6   | _  | _       | -    | -  |     |    | 3  |    |    |    |     |     |    | 1  |     |             |        |
| 2  | 3  |     |     |     |    | 8  | 7  | 8  |     |     |     | 12 | 13  | 4  |         |      |    |     |    | 10 | 2  | 3  | 4  | 5   | 6   | 7  | 8  |     |             |        |
| 9  | 10 |     |     |     |    | 15 | 14 | 15 |     |     |     | 19 | 20  | 11 |         |      |    | 15  | 16 | 17 | 9  | 10 | 11 | 12  | 13  | 14 | 15 |     |             |        |
| 16 | 17 |     |     |     |    | 22 | 21 | 22 |     |     | 25  | 26 | 27  | 18 | 19      | 20   | 21 | 22  | 23 | 24 | 16 | 17 | 18 | 19  | 20  | 21 | 22 |     |             |        |
| 23 | 24 | 25  | 26  | 27  | 28 | 29 | 28 | 29 | 30  | 31  |     |    |     | 25 | 26      | 27   | 28 | 29  | 30 |    | 23 | 24 | 25 | 26  | 27  | 28 | 29 |     |             |        |
| 30 |    |     |     |     |    |    |    |    |     |     |     |    |     |    |         |      |    |     |    |    | 30 | 31 |    |     |     |    |    |     |             |        |

Select Language

©Copyright Genesis Educational Services,Inc.

This is the attendance page. Use the key at the right to interpret attendance graph.

### Genesis Parent Resources STUDENT DATA CONTACTS SETTINGS & LOGOUT G A MESSAGE CENTER Summary Attendance Grading Discipline Fees And Fines Gradebook Documents Letters Forms Grading SELECT STUDENT: CURRENT GRADES ADE HISTORY AVAILABLE REPORT CARDS

| COURSE             | SEM | SCHOOL | TEACHER                                                         | MP1 | MP2 | МРЗ | MP4 | FG | IR1 | IR2 | IR3 | IR4 | ATT. | EARNED |
|--------------------|-----|--------|-----------------------------------------------------------------|-----|-----|-----|-----|----|-----|-----|-----|-----|------|--------|
| 82 Algebra         | FY  | CPS    | Milligan, Jennifer<br>Email: jmilligan@carlstadtps.org          |     |     |     |     |    |     |     |     |     | 0.00 |        |
| Art                | C6  | CPS    | McDonald, Laura<br>Email: Imcdonald@carlstadtps.org             |     |     |     |     |    |     |     |     |     | 0.00 |        |
| Family Life        | C1  | CPS    | Carlin, Jennifer<br>Email: jcarlin@carlstadtps.org              |     |     |     |     |    |     |     |     |     | 0.00 |        |
| Music              | C5  | CPS    | Mello, Theresa<br>Email: tmello@carlstadtps.org                 |     |     |     |     |    |     |     |     |     | 0.00 |        |
| Math Workshop      | C2  | CPS    | Savery Finley, Jennifer<br>Email: jsaveryfinley@carlstadtps.org |     |     |     |     |    |     |     |     |     | 0.00 |        |
| Video Productions  | C4  | CPS    | Garde, James<br>Email: jgarde@carlstadtps.org                   |     |     |     |     |    |     |     |     |     | 0.00 |        |
| Writing Workshop   | C3  | CPS    | Teller, Lois<br>Email: Iteller@carlstadtps.org                  |     |     |     |     |    |     |     |     |     | 0.00 |        |
| Language Arts      | FY  | CPS    | Zimmermann, Robert<br>Email: rzimmermann@carlstadtps.org        |     |     |     |     |    |     |     |     |     | 0.00 |        |
| Life Tech          | FY  | CPS    | Garde, James<br>Email: jgarde@carlstadtps.org                   |     |     |     |     |    |     |     |     |     | 0.00 |        |
| Physical Education | FY  | CPS    | Trotter, Joseph<br>Email: jtrotter@carlstadtps.org              |     |     |     |     |    |     |     |     |     | 0.00 |        |
| Science            | FY  | CPS    | Garrabrant, DawnMarie<br>Email: dgarrabrant@carlstadtps.org     |     |     |     |     |    |     |     |     |     | 0.00 |        |
| Social Studies     | FY  | CPS    | Garrabrant, DawnMarie<br>Email: dgarrabrant@carlstadtps.org     |     |     |     |     |    |     |     |     |     | 0.00 |        |
| Spanish            | FY  | CPS    | Gisoldi, Alexander                                              |     |     |     |     |    |     |     |     |     | 0.00 |        |

This is the grading tab. You will see your child's current grades for the marking period. (Only available grades 5-8).

| 🕒 Genesis Pa   | rent Resou    | rces            |          |                        |                                           | A MESSAGE C      | ENTER        | STUDENT DATA |  |  |
|----------------|---------------|-----------------|----------|------------------------|-------------------------------------------|------------------|--------------|--------------|--|--|
|                |               | S               | ummary / | Attendance Grading     | Discipline Fees And Fines Gradebo         | ok Documents For | ms Lett      | ters         |  |  |
|                |               | Grading         | Ţ        |                        |                                           |                  | SELECT S     | STUDENT:     |  |  |
| CURRENT GRADES | GRADE HISTORY | AVAILABLE REPOR | t cards  |                        |                                           |                  |              |              |  |  |
|                |               |                 |          |                        |                                           |                  |              |              |  |  |
|                |               |                 |          |                        |                                           |                  |              |              |  |  |
|                |               |                 | YEAR     | SCHOOL                 | NAME                                      | MARKING PERIOD   | VIEW         |              |  |  |
|                |               |                 | 2015-16  | Carlstadt Public Schoo | Interim Report 1 (S)                      | IR1              | R            |              |  |  |
|                |               |                 |          | Carlstadt Public Scho  | Interim Report 2 (S)                      | IR2              | <u>_</u>     |              |  |  |
|                |               |                 |          | Carlstadt Public Scho  | ol Interim Report 3 (S)                   | IR3              |              |              |  |  |
|                |               |                 |          | Carlstadt Public Scho  | ol Interim Report 4 (S)                   | IR4              | <u>_</u>     |              |  |  |
|                |               |                 |          | Carlstadt Public Scho  | MP1 Report Card (S)                       | MP1              |              |              |  |  |
|                |               |                 |          | Carlstadt Public Scho  | MP2 Report Card (S)                       | MP2              |              |              |  |  |
|                |               |                 |          | Carlstadt Public Scho  | MP3 Report Card (S)                       | MP3              |              |              |  |  |
|                |               |                 |          | Carlstadt Public Scho  | MP4 Report Card (S)                       | MP4              |              |              |  |  |
|                |               |                 | 2014-15  | Carlstadt Public Scho  | Report Card 4/5 - MP1 - Single            | MP1              | 1            |              |  |  |
|                |               |                 |          | Carlstadt Public Scho  | Report Card 4/5 - MP2 - Single            | MP2              | $\mathbb{Z}$ |              |  |  |
|                |               |                 |          | Carlstadt Public Scho  | Report Card 4/5 - MP3 - Single            | MP3              | $\mathbb{Z}$ |              |  |  |
|                |               |                 |          | Carlstadt Public Scho  | Report Card 4/5 - MP4 Promoted - Single   | MP4              | $\mathbb{Z}$ |              |  |  |
|                |               |                 |          | Carlstadt Public Schoo | Report Card 6-8 - MP1 - Single            | MP1              | ×            |              |  |  |
|                |               |                 |          | Carlstadt Public Schoo | Report Card 6-8 - MP2 - Single            | MP2              | ×            |              |  |  |
|                |               |                 |          | Carlstadt Public Schoo | Report Card 6-8 - MP3 - Single            | MP3              | ×            |              |  |  |
|                |               |                 |          | Carlstadt Public Schoo | Report Card 6-8 - MP4 - Promoted - Sing   | le MP4           | X            |              |  |  |
|                |               |                 |          | Carlstadt Public Schoo | Report Card 6-8 - MP4 - Retained - Single | MP4              | K            |              |  |  |

Also under the grading tab, you will find available report cards. Please check here at the conclusion of each marking period. You will receive a Honeywell alert when grades are available.

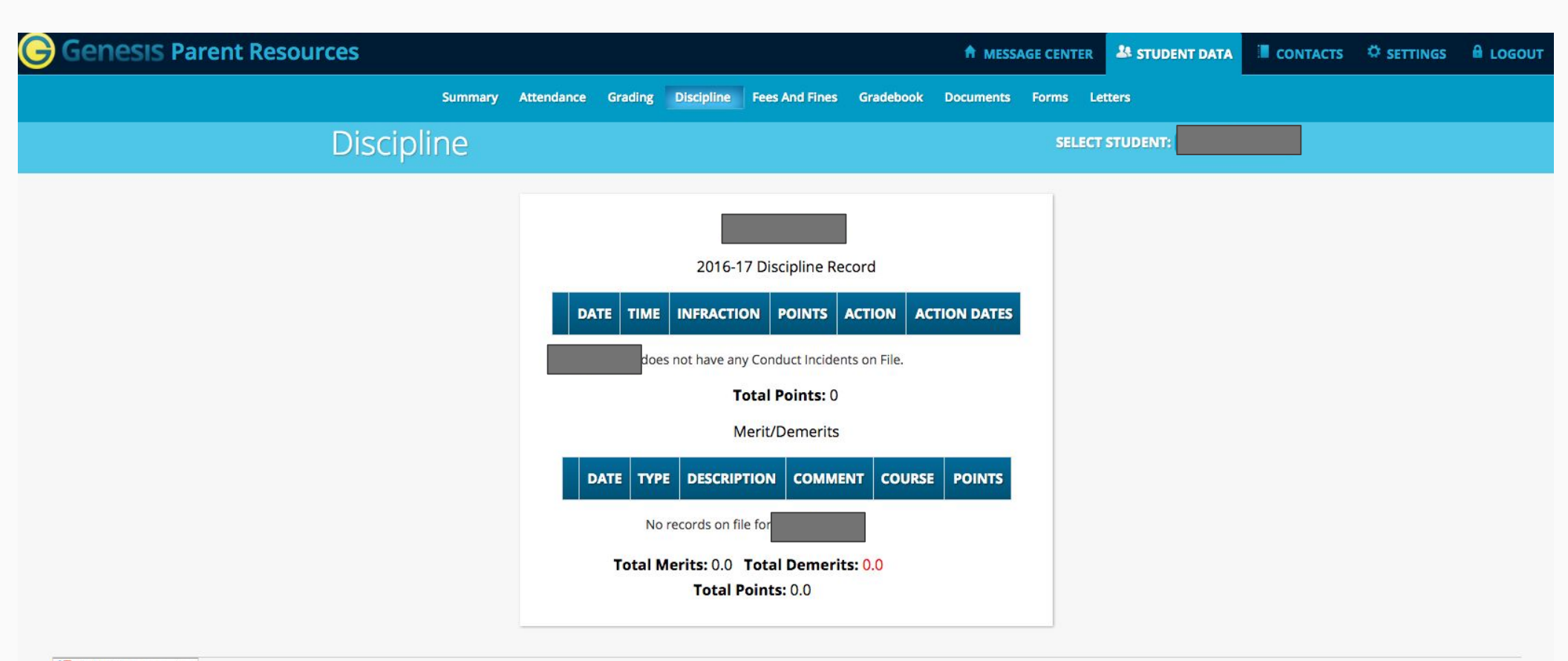

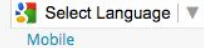

©Copyright Genesis Educational Services, Inc.

This is the Discipline tab. You can view your child's merits and demerits here. (Only available grades 6-8)

| Genesis Parent Resources            |                    |                                     |                  |                       |                       | 🕈 MES                 | SAGE CENT             | rer 🎎                 | STUDENT DATA | C SETTINGS |  |
|-------------------------------------|--------------------|-------------------------------------|------------------|-----------------------|-----------------------|-----------------------|-----------------------|-----------------------|--------------|------------|--|
|                                     | Summary Atten      | dance Grading Discij                | oline Fees And F | ines Gr               | adebook               | Documents             | Forms                 | Letters               |              |            |  |
| Grac                                | lebook             |                                     |                  |                       |                       |                       | SE                    | LECT STUI             | DENT         |            |  |
| WEEKLY SUMMARY LIST ASSIGNMENTS COU | RSE SUMMARY        |                                     |                  |                       |                       |                       |                       |                       |              |            |  |
|                                     |                    |                                     |                  |                       |                       |                       |                       |                       |              |            |  |
|                                     |                    |                                     |                  |                       |                       |                       |                       |                       |              |            |  |
|                                     |                    |                                     | Week of 09/12    | /2016                 |                       |                       |                       |                       |              |            |  |
|                                     |                    | Printable                           | e Version of We  | ekly Assig            | gnment Li:            | st                    |                       |                       |              |            |  |
|                                     | COURSES            | TEACHER                             | MP1 🗘 AVG        | <u>MON</u><br>9/12/16 | <u>TUE</u><br>9/13/16 | <u>WED</u><br>9/14/16 | <u>THU</u><br>9/15/16 | <u>FRI</u><br>9/16/16 |              |            |  |
|                                     | 82 Algebra         | Milligan, Jennifer<br>Email: 🖂      | <u>102.10%</u>   | 2                     | 0                     | 0                     | 0                     | 0                     |              |            |  |
|                                     | Family Life        | Carlin, Jennifer<br>Email: 🖂        | No Grades        | 0                     | 0                     | 0                     | 0                     | 0                     |              |            |  |
|                                     | Math Workshop      | Savery Finley, Jennifer<br>Email: 🖂 | No Grades        | 0                     | 0                     | 0                     | 0                     | 0                     |              |            |  |
|                                     | Language Arts      | Zimmermann, Robert<br>Email: 🖂      | No Grades        | 0                     | 0                     | 0                     | 0                     | 0                     |              |            |  |
|                                     | Life Tech          | Garde, James<br>Email: 🖂            | <u>94.00%</u>    | 0                     | 1                     | 0                     | 0                     | 0                     |              |            |  |
|                                     | Physical Education | Trotter, Joseph<br>Email: 🖂         | No Grades        | 0                     | 0                     | 0                     | 0                     | 0                     |              |            |  |
|                                     | Science            | Garrabrant, DawnMarie<br>Email: 🖂   | 100.00%          | 0                     | 0                     | 0                     | 0                     | 0                     |              |            |  |
|                                     | Social Studies     | Garrabrant, DawnMarie<br>Email: 🖾   | 90.00%           | 0                     | 0                     | 0                     | 0                     | 0                     |              |            |  |
|                                     | <u>Spanish</u>     | Gisoldi, Alexander<br>Email: ⊠      | No Grades        | 0                     | 0                     | 0                     | 0                     | 0                     |              |            |  |

This is the gradebook tab. You can see your child's weekly summary as well as assignments and course summary by clicking through the tabs above. (Only available grades 5-8). Grades are updated on a WEEKLY basis.

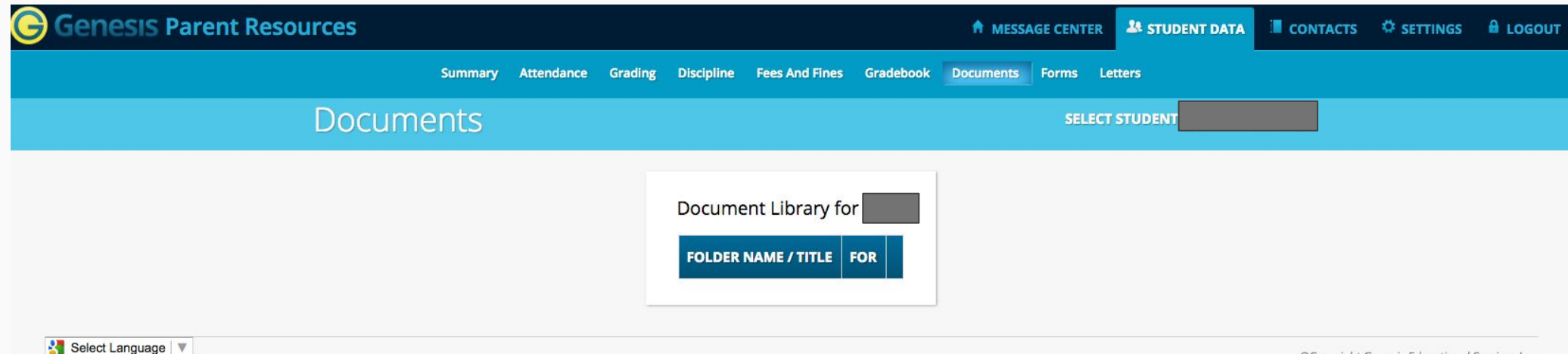

Mobile

©Copyright Genesis Educational Services,Inc.

This is the documents tab. You will see documents such as ESL reports, BSI reports, additional report card comments, or other items added by the teachers and/or administration.

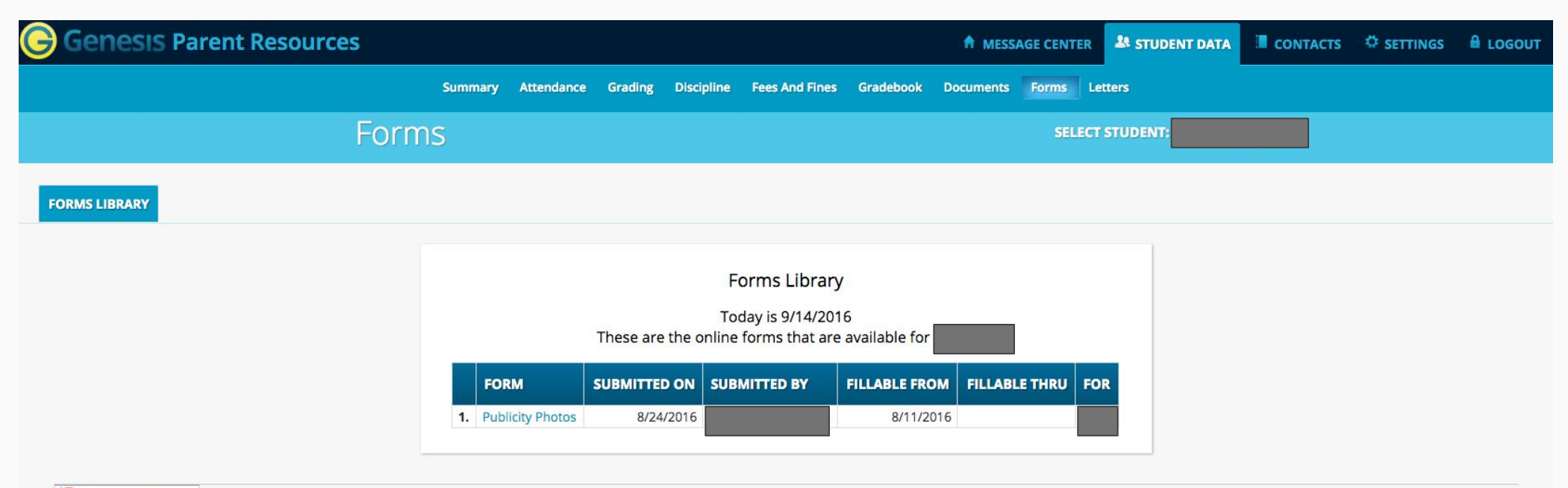

Select Language V Mobile

©Copyright Genesis Educational Services,Inc.

This is the Forms tab. You **must** read and digitally sign all forms available in the forms library.

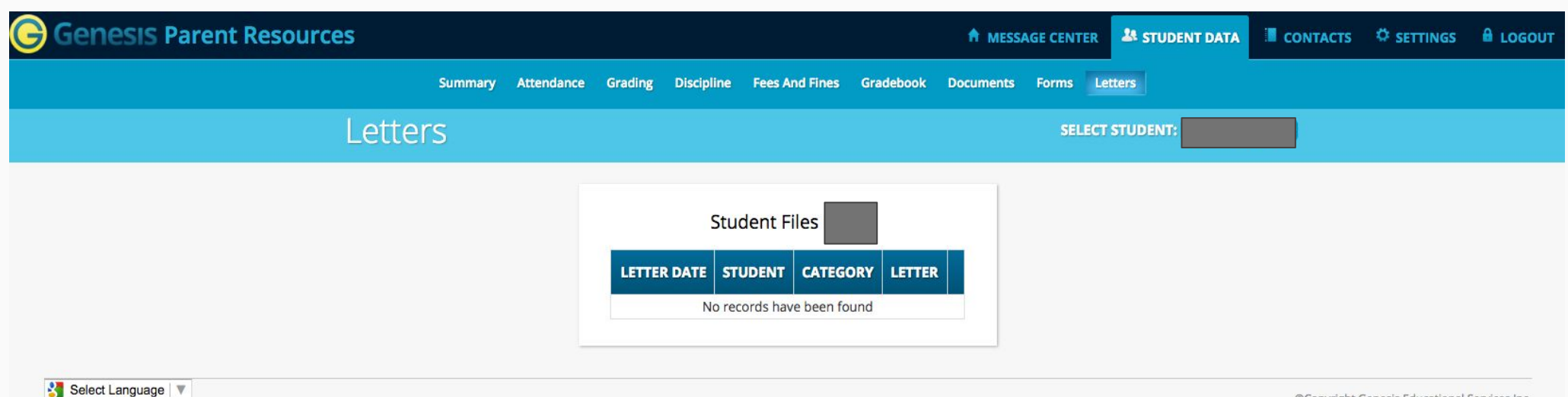

Mobile

©Copyright Genesis Educational Services, Inc.

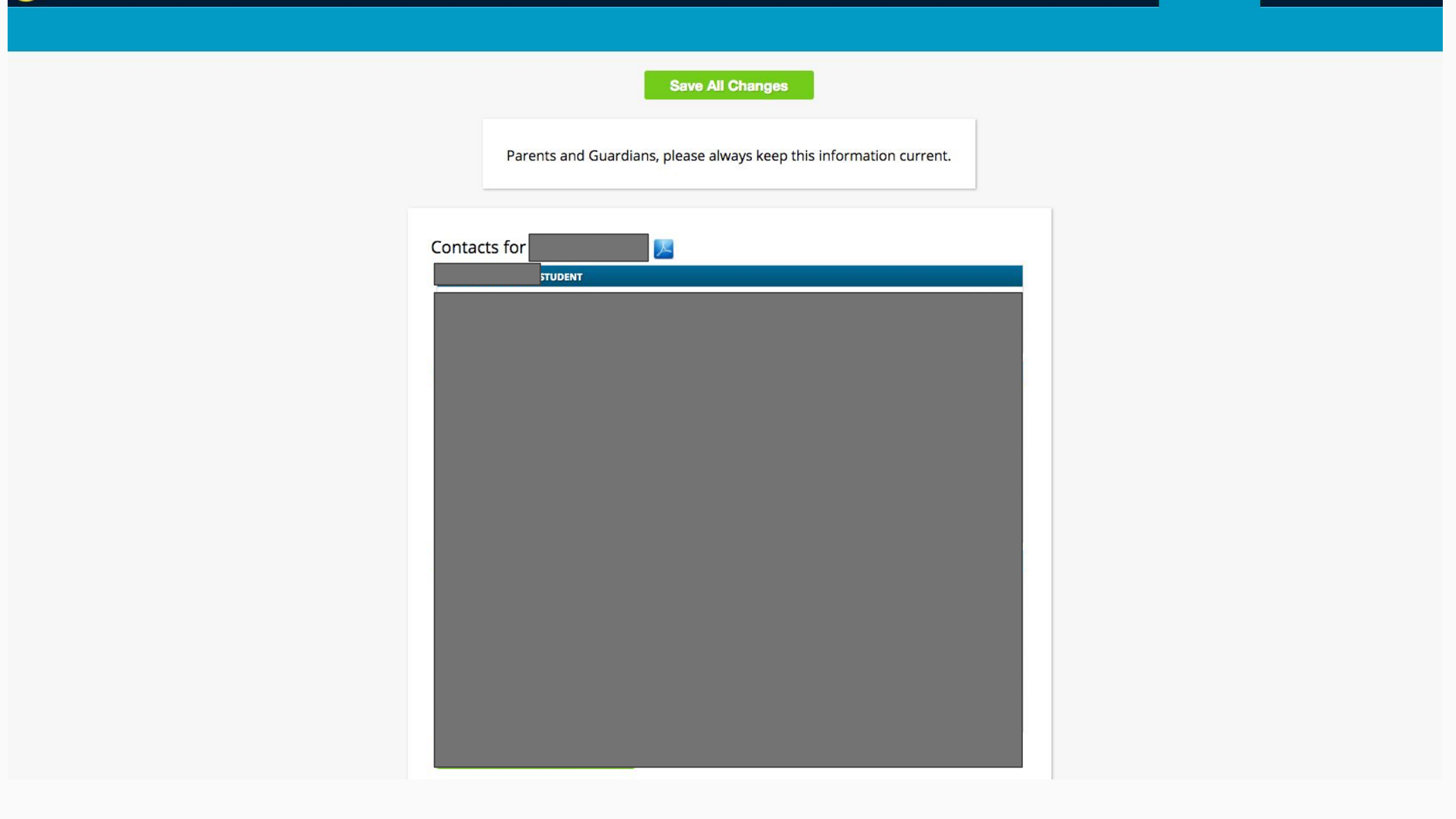

This is the Contacts tab. Please make sure this information is up to date. Also contact the main office when making changes.

## Need more help with Genesis?

### Contact:

- 1. Your child's teacher
- 2. The main office 201-672-3000
- 3. The Help Desk: parentsupport@carlstadtps.org